## MANUAL PARA DESSOBRESTAMENTO (RESGATE) DE PROCESSOS SOBRESTADOS EM RAZÃO DE PRECEDENTES QUALIFICADOS (1º GRAU)

**QUEM NÃO PODE** – como os **Assessores** não fazem movimentação processual, não poderão realizar o dessobrestamento.

Existem dois caminhos para o servidor iniciar o procedimento de dessobrestamento dos processos que estão sobrestados em razão de precedentes qualificados no PROJUDI:

**1º caminho** – Emitir o relatório específico para cada precedente que está ensejando o sobrestamento de processos. Para isso basta seguir as instruções constantes no **"Manual Relatórios de Sobrestamento 1º grau"**.

Por este caminho, também é possível a verificação de todos os processos em que, pelo menos, um precedente já foi julgado e, portanto, já podem ser dessobrestados.

2º caminho – A partir da "Mesa do servidor" no PROJUDI, existe a informação de "Processos Cujos Precedentes Foram Julgados", conforme tela a seguir:

| Mesa do                                                                | Analista Judiciári                                                                                                    | 0                           |                       |           |                  |           |                           |
|------------------------------------------------------------------------|----------------------------------------------------------------------------------------------------|-----------------------------|-----------------------|-----------|------------------|-----------|---------------------------|
|                                                                        |                                                                                                    |                             |                       |           |                  |           |                           |
| Início                                                                 | Citações e Intimações                                                                                                    | Audiências                  | Análise de Juntadas   | Outros    | Cumprimentos     | Lembretes |                           |
|                                                                        |                                                                                                    |                             |                       |           |                  |           |                           |
| Dad                                                                    | os do Juízo                                                                                                    |                             |                       |           |                  |           |                           |
|                                                                        |                                                                                                    | Nome: "Ø                    |                       |           |                  |           |                           |
|                                                                        |                                                                                                    | _                           |                       |           |                  |           |                           |
| Proc                                                                   | cessos Ativos                                                                                                    |                             |                       |           |                  |           |                           |
|                                                                        |                                                                                                    | Eletrônicos: 3667           |                       |           |                  |           |                           |
|                                                                        |                                                                                                    | Físicos: [ _/               | Atualizar ]           |           |                  |           |                           |
| Processo                                                               | os Suspensos por Tempo Inc                                                                                                    | determinado: 20             |                       |           |                  |           |                           |
|                                                                        | Processos Paralisados (+30 dias): Secretaria: 1185 Em Remessa: 289 Em Remessa (exceto processos conclusos): 1 Razões Externas: 1 |                             |                       |           |                  |           | Razões Externas: <u>1</u> |
| Proce                                                                  | ssos Cujos Precedentes Fora                                                                                                    | am Julgados: <u>11</u> (+ 3 | 0 dias: <u>0</u> )    |           |                  |           |                           |
|                                                                        |                                                                                                    |                             |                       |           |                  |           |                           |
| Últiı                                                                  | mas Mensagens                                                                                                    |                             |                       |           |                  |           |                           |
|                                                                        | 20/05/2022: "& Novidad                                                                                                    | es da Versão 2022.2.0       | (NOVO!)               |           |                  |           |                           |
|                                                                        | 13/05/2022: 🎜 Orientaç                                                                                                    | ões para erro de ARQU       | JIVO ASSINADO COM CER | RTIFICADO | NÃO CONFIÁVEL (/ | vovo!)    |                           |
| 07/03/2022: 🖉 Decreto Judiciário No. 717/2021 (dias não úteis) (NoVO!) |                                                                                                    |                             |                       |           |                  |           |                           |
|                                                                        |                                                                                                    |                             |                       |           |                  |           |                           |

Nesta opção, aparecerão todos os processos que se encontram sobrestados em razão de precedente qualificado que já foi julgado e, portanto, podem ser resgatados.

Basta clicar na quantidade de processos e será gerada a lista de todos os feitos que já podem ser resgatados, os quais deverão ser analisados caso a caso:

las): Secretar

| Processo 🛆                                               | Precedente - Situação              | Data do Sobrestamento 🛆 |
|----------------------------------------------------------|------------------------------------|-------------------------|
| <i>√</i> 0002777-21.2017.8.16.0040 🗓                     | RR 982 STJ 🚺 - Transitado Julgado  | 21/09/2017              |
| 🥒 0003592-23.2014.8.16.0040 🗓                            | RR 982 STJ 🕕 - Transitado Julgado  | 08/07/2018              |
| ~ 0004071-79.2015.8.16.0040 🗋                            | RR 979 STJ 🟮 - Transitado Julgado  | 12/12/2017              |
| "Ø 0000732-44.2017.8.16.0040 🗈                           | RR 982 STJ 🟮 - Transitado Julgado  | 13/07/2018              |
| <i>"&amp;</i> 0002269-41.2018.8.16.0040 [ <sup>1</sup> ] | RR 979 STJ 🟮 - Transitado Julgado  | 03/10/2018              |
| "∅ 0000215-25.2006.8.16.0040 🖸                           | RR 979 STJ 🚺 - Transitado Julgado  | 13/03/2019              |
| 🖉 0003149-33.2018.8.16.0040 🗓                            | RR 1007 STJ 🚯 - Transitado Julgado | 29/05/2019              |
| 🖉 0000373-26.2019.8.16.0040 🗓                            | RR 1007 STJ 👩 - Transitado Julgado | 02/07/2019              |
| <i>_</i> ℓ 0001835-18.2019.8.16.0040 🖸                   | RR 1007 STJ 🚯 - Transitado Julgado | 16/05/2019              |
| <i>"&amp;</i> 0000946-64.2019.8.16.0040 🗓                | RR 1007 STJ 👩 - Transitado Julgado | 16/05/2019              |
| 2001003-82.2019.8.16.0040 II                             | RR 1007 STJ 👩 - Transitado Julgado | 14/05/2020              |

\*\*\* Observação: Magistrado, Assessor e Estagiário não possuem essa opção devido ao perfil do Projudi. Neste caso é possível chegar a mesma informação utilizando o primeiro caminho e consultando a opção:

Com Precedente(s) resolvido(s): Duscar apenas processos que tenham pelo menos um precedente julgado

## MOVIMENTAÇÃO DE DESSOBRESTAMENTO

Verificando-se a possibilidade do levantamento do sobrestamento do processo, o servidor deverá entrar em cada um dos processos para fazer a movimentação de dessobrestamento (resgate) do processo.

**1.** Na tela inicial do processo, em "**Movimentação**", deverá clicar na última movimentação processual, conforme segue:

| Processo                                                                                                    |                                                                                                    | ि☆ - (2                                                                        | 835 dia(s) ei                                                    | m tramitação)                                |                       |                |                                      |           |
|----------------------------------------------------------------------------------------------------|----------------------------------------------------------------------------------------------------|--------------------------------------------------------------------------------|------------------------------------------------------------------|----------------------------------------------|-----------------------|----------------|--------------------------------------|-----------|
| Status: SUSPEN<br>Classe Processual: 7 - Proce<br>Assunto Principal: 6106 - Pr<br>Nível de Sigilo: "& Públic<br>Prioridade: Maior qu | SO OU SOBRESTADO - I<br>dimento Comum Cível<br>ecúlios (Art. 81/5)<br>so<br>le 60 anos (conforme L | Precedente(s) - RR 982 ST<br>ei 10.741/2003)                                   | זע                                                               |                                              |                       |                |                                      |           |
|                                                                                                    |                                                                                                    |                                                                                |                                                                  |                                              |                       |                |                                      |           |
| Informações Gerais                                                                                                    | Informações Adicionais                                                                             | Partes e Outros                                                                | Movimentações                                                    | Apensamentos (0)                             | Vínculos (0)          | Prazos         | Suspensões ou Sobrestamentos         | Publica   |
| Ocultar Movimentos                                                                                                    | Advogado Defens                                                                                    | Arquivo Hab. Provisória<br>or Público Entidades Ren<br>Data do Movimento       | nessa 🗌 Magistrado<br>•(Período): 📃                              | Procurador Servid im à Filtrar               | dor                   |                |                                      |           |
| 80 registro(s) encontrado(s)                                                                                                    | , exibindo de 1 até 80                                                                             |                                                                                |                                                                  |                                              |                       |                |                                      |           |
| Seq. 🔻                                                                                                    | Data                                                                                               |                                                                                |                                                                  |                                              | Evento                |                |                                      |           |
| 80                                                                                                    | 09/08/2018 17:20:41                                                                                | ATO CUMPRIDO PELA PA<br>RENÚNCIA DE PRAZO DE IN<br>ESPECIAL REPETITIVO (08/    | I <mark>RTE OU INTERESS</mark><br>NSTITUTO NACIONAL<br>/07/2018) | <mark>ADO</mark><br>. DO SEGURO SOCIAL - INS | SS - Referente ao eve | nto PROCESSO S | SUSPENSO OU SOBRESTADO POR RECUI     | tSO       |
| 79                                                                                                    | 28/07/2018 00:02:54                                                                                | ATO CUMPRIDO PELA PA<br>LEITURA DE INTIMAÇÃO RE<br>dias corridos *Referente ao | ARTE OU INTERESS                                                 | ADO<br>rogado/curador/defensor de            | INSTITUTO NACION      | AL DO SEGURO   | SOCIAL - INSS ) em 27/07/2018 com pr | azo de 15 |

2. Após isso será aberta a tela abaixo, na qual deverá clicar em "movimentar a partir desta movimentação":

| Movimenta     | ção - Processo 🖸 🔂 රූ                             |                                                               |  |  |  |
|---------------|---------------------------------------------------|---------------------------------------------------------------|--|--|--|
| Data:         | 12/09/2022 13:45 Movimentado Por: SISTEMA PROJUDI |                                                               |  |  |  |
| Movimentação: | 60 - EXPEDIÇÃO DE INTIMAÇÃO 🔕                     |                                                               |  |  |  |
|               | Referente ao evento (seq. 73) (20/04/2021).       |                                                               |  |  |  |
| Documentos:   |                                                   |                                                               |  |  |  |
|               | Descrição                                         | Assinado Por                                                  |  |  |  |
|               | Nenhum registro encontrado                        |                                                               |  |  |  |
|               |                                                   |                                                               |  |  |  |
|               |                                                   |                                                               |  |  |  |
|               |                                                   | Movimentar a Partir Desta Movimentação Invalidar Movimentação |  |  |  |

**3.** Na tela seguinte deverá selecionar a opção **"Finalizar Suspensão ou Sobrestamento**", conforme imagem a seguir:

| Movimentar Processo                        | 「日本語』の「日本語」 日 🕆 (SUSPENSO OU SOBRESTADO) |
|--------------------------------------------|------------------------------------------|
| Data: 12/09/2022 13:45 M                   | lovimentado Por: SISTEMA PROJUDI         |
| Movimentação: EXPEDIÇÃO DE INTIMAÇÃO       |                                          |
| Referente ao evento (seq. 7                | 3) (20/04/2021).                         |
|                                            |                                          |
| Acões                                      | _ Pendências                             |
| Intimar Partes                             |                                          |
| Notificar Partes                           |                                          |
| Citar Partes                               |                                          |
| Ordenar Cumprimentos                       |                                          |
|                                            |                                          |
| 🖉 Carta Precatória Eletrônica 🚦            |                                          |
| "& Intimar Peritos e Auxiliares da Justiça |                                          |
| "& Enviar Concluse (*)                     |                                          |
| ï <del>Realizar Remessa (*)</del>          |                                          |
| " Remessa Eletrônica para o Tribunal de    |                                          |
| Justiça                                    |                                          |
|                                            | Movimentações Realizadas                 |
| Outras Ações                               | Data                                     |
| " Interromper Prazo                        | Nenhum registro encontrado               |
| "∂ Finalizar Suspensão ou Sobrestamento    |                                          |
| "& <del>Transitar em Julgado (*)</del>     |                                          |
| " Declínio de competência para a           |                                          |
| <del>Segunda Instância (*)</del>           |                                          |
| .√ Arquivar Processo (*)                   |                                          |
| "Ø Apensar                                 |                                          |
| "∅ Desapensar                              |                                          |
| * As ações destacadas devem ser            |                                          |
| realizadas por último, pois bloqueiam o    |                                          |
| processo para qualquer nova ação.          |                                          |
|                                            |                                          |

**4**. Na próxima tela deve ser selecionado o Precedente que será dessobrestado e indicada a data do resgate. Confirma a movimentação em **"Resgatar Precedente"**:

| NUGEP                                  |                                      |
|----------------------------------------|--------------------------------------|
| Núcleo de Gerenciamento de Precedentes |                                      |
|                                        |                                      |
| Finalizar Suspensão ou Sobrestamento   | ☐ Maximizar X Fechar                 |
| æ                                      |                                      |
| Finalizar Suspensão ou Sobrestamento   |                                      |
| Processo:                              |                                      |
| Início da Suspensão: 26/04/2022        |                                      |
| Prazo de Suspensão: Sem Prazo          |                                      |
|                                        | Finalizar Suspensão ou Sobrestamento |
| Resgatar Precedente                    |                                      |
|                                        |                                      |
| Descrição Precedente Data resgate      | Observação                           |
| () RR 996 STJ Q                        |                                      |
| Data resgate:                          |                                      |
| Observação:                            |                                      |
|                                        |                                      |
|                                        | Resgatar Precedente Cancelar         |

**5.** Feito isso, deve ser verificado o efetivo dessobrestamento do processo mediante a consulta de movimentações, na qual constarão as seguintes informações:

| 27 | 26/08/2022 15:49:56 | LEVANTADA A SUSPENSÃO OU SOBRESTAMENTO DOS AUTOS<br>(MOVIMENTAÇÃO SEM VISIBILIDADE EXTERNA)<br>Término da Suspensão do Processo - Suspensão interrompida |
|----|---------------------|----------------------------------------------------------------------------------------------------|
| 26 | 26/08/2022 15:49:56 | ATO ORDINATÓRIO PRATICADO<br>Resgate de Sobrestamento do Tema 1154 - RG - Repercussão Geral                                                              |

**6.** Por fim, o processo deverá ser encaminhado para conclusão e aplicação do precedente qualificado ao caso concreto.

Quaisquer outras informações podem ser obtidas junto ao:

## NUGEPNAC – Núcleo de Gerenciamento de Precedentes e Núcleo de Ações Coletivas

Palácio da Justiça - Anexo, 11º andar www.tjpr.jus.br/nugepnac nugepnac@tjpr.jus.br Mensageiro TJPR: nugepnac